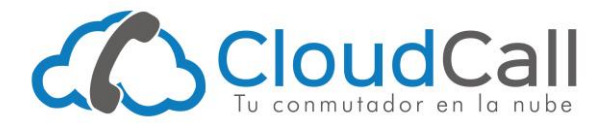

# Configurar X-Lite en una computadora - Guía de configuración X-Lite

Si deseas usar una computadora para hablar con tu extensión de tu conmutador CloudCall lo puedes hacer con X-Lite.

También tenemos tutoriales para ayudarte a <u>Instalar X-Lite en tu computadora</u> y para <u>Crear una Extensión en</u> <u>CloudCall</u>.

# Paso 1 – Obtén la información de tu extensión telefónica del conmutador

Ingresa al <u>Panel de Control de CloudCall</u>, da clic en Configuración -> Ajustar Extensiones, en el mensaje de advertencia da clic en "Entiendo" y posteriormente sobre la extensión que vas a configurar y finalmente en la pestaña que dice Instrucciones.

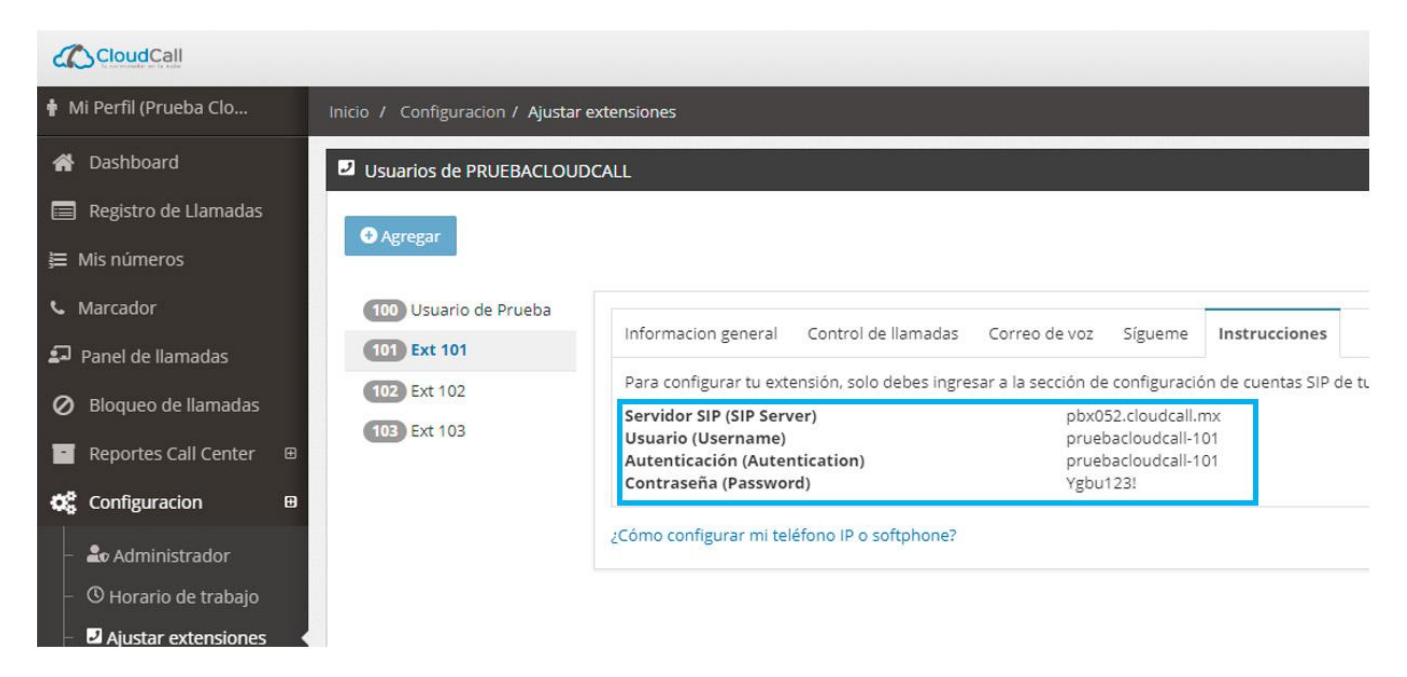

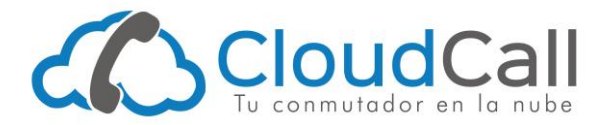

# Paso 2 – Clic en Account Settings en X-Lite

Abre la aplicación de X-Lite y da clic en Account Settings.

Si ya tienes otra cuenta configurada en X-Lite da clic en Softphone -> Account Settings.

| X-Lite        |                  | — ×       |
|---------------|------------------|-----------|
| Softphone Vie | w Contacts       | Help      |
| Appear off    | line 👻           | Q 00      |
| (i) - (i) -   |                  | <u> </u>  |
| Accour        | nt is not enable | ed. 🗙     |
| Go to         | Account Settin   | gs        |
| Enter name or | number           | - 2 -     |
|               |                  | <u> </u>  |
| 1             | 2                | 3         |
|               | ABC              | DEF       |
| 4             | 5                | 6         |
| GHI           | JKL              | MNG       |
| 7<br>PORS     | 8                | 9<br>WXYZ |
|               | 105-01           |           |
| *             | 0                | #         |
|               |                  |           |

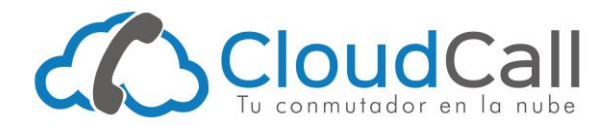

# Paso 3- Configura tu extensión en X-Lite

Usando la información que obtuviste del Panel de Control, configura tu cuenta siguiendo estas instrucciones:

| SIP Account ×                                          |                                                                          |
|--------------------------------------------------------|--------------------------------------------------------------------------|
| Account Voicemail Topology Presence Transport Advanced |                                                                          |
| Account name: CloudCall                                | Un nombre cualquiera que te ayude a                                      |
| Protocol: SIP                                          |                                                                          |
| Allow this account for                                 |                                                                          |
| ✓ Call                                                 |                                                                          |
| V IM / Presence                                        |                                                                          |
| User Details                                           |                                                                          |
| * User ID democloudcall-101                            | Usuario de la extensión telefónica                                       |
| * Domain pbx052.cloudcall.mx                           | Servidor SIP                                                             |
| Password ••••••                                        | Contraseña de la extensión telefónica                                    |
| Display name J Martin                                  | El nombre de la persona que usa la                                       |
| Authorization name:                                    | extensión o el que le quieras dar a la<br>extensión (por ejemplo Ventas) |
| Domain Proxy                                           |                                                                          |
| Register with domain and receive calls                 |                                                                          |
| Send outbound via:                                     |                                                                          |
| Domain                                                 |                                                                          |
| Proxy Address:                                         |                                                                          |
| Dial plan: #1\a\a.T;match=1;prestrip=2;                |                                                                          |
| OK Cancel                                              |                                                                          |

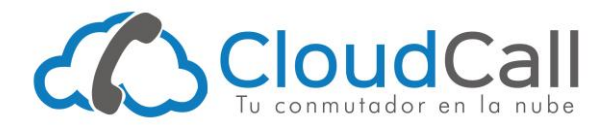

#### Paso 4 – Has Terminado de configurar X-Lite en una computadora

Tu extensión telefónica se ha configurado correctamente. Deberás ver la palabra Available en donde dice Presence Status como se muestra en la imagen.

Si no funciona por favor revisa el artículo <u>Unknown Error X-Lite – Contact your Administrator</u>.

| X-Lite - J Mart | in         | — ×        |
|-----------------|------------|------------|
| Softphone Vie   | w Contacts | Help       |
| Available       |            | □ 200      |
| () - ()         |            | <u> </u>   |
| Enter name or   | number     | - 6 -      |
| 1               | 2<br>ABC   | 3<br>DEF   |
| <b>4</b><br>GHI | 5<br>JKL   | 6<br>MNO   |
| 7<br>PQRS       | 8<br>TUV   | 9<br>WXYZ  |
| *               | 0          | #          |
| <b></b> &       | $\Delta$   | <u>(</u> ) |